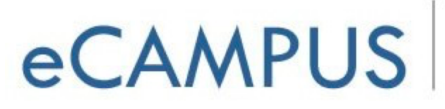

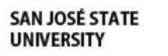

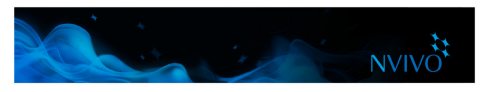

## See what you have coded

To see what has been coded in a source, you can use options on the ribbon.

| FILE      | HOME         | CREATE | DATA        | ANALYZE | QUERY     | EXPLORE  | LAYOUT    | VIEW                |           |                |
|-----------|--------------|--------|-------------|---------|-----------|----------|-----------|---------------------|-----------|----------------|
| V Nav     | igation View |        | 💾 Dock All  | ✓ Doc   | ked 🔎     | Zoom •   |           | 11.                 |           | Annotations    |
| 🗌 Find    | ł            | Detail | 🖞 Undock Al | I Boo   | okmarks 🔲 | Layout 🝷 | 1 int     | Coding<br>Stripes - | Highlight | See Also Links |
| Quic      | k Coding 🝷   | View • | 🗔 Close All | 🗔 Clos  | e         |          | View -    |                     |           | Relationships  |
| Workspace |              |        |             |         | Window    |          | List View | Coding              |           | Links          |

- Turn on coding highlight—on the **View** tab in the **Coding** group, click Highlight, and then select a highlight option.
- Turn on coding stripes—on the **View** tab in the **Coding** group, click **Coding Stripes**, and then select an option. Coding stripes are displayed on the right side of the source.

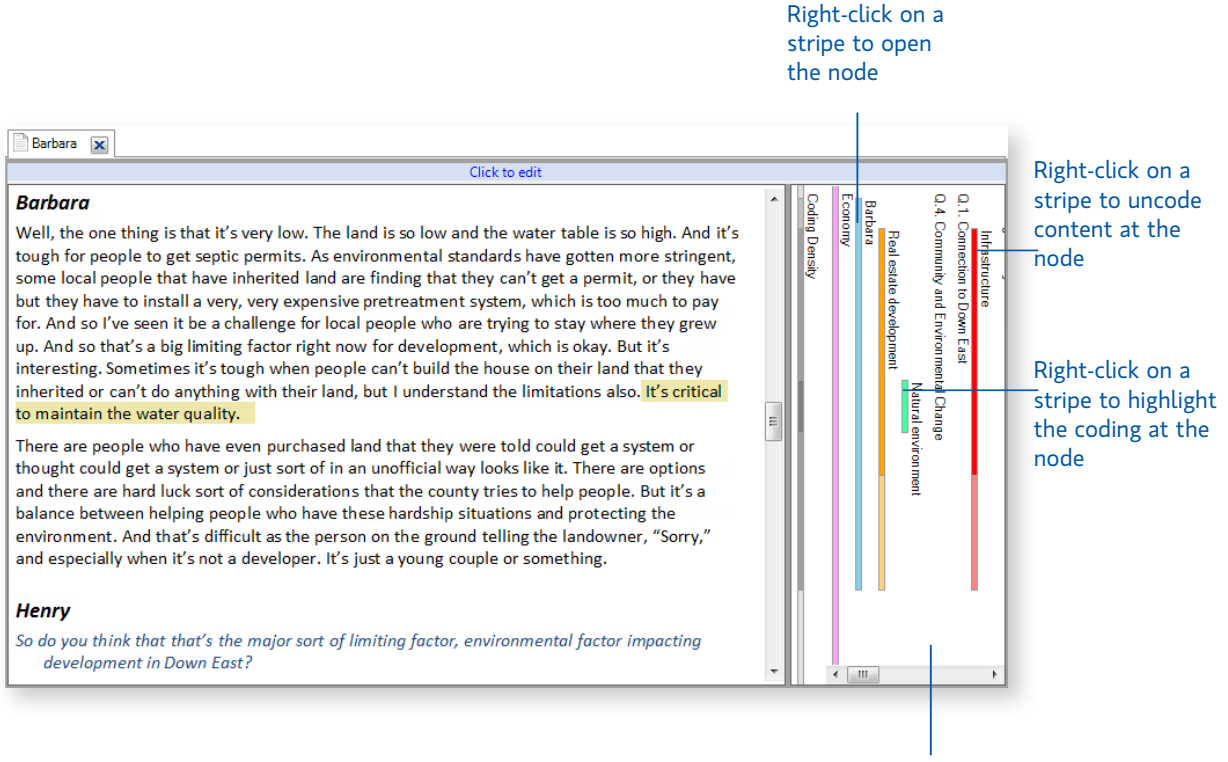

Coding stripes can reflect the colors you have assigned to nodes—refer to the NVivo Help for more information about using color in your project